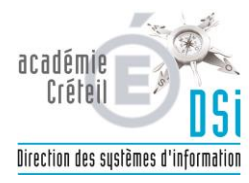

|                                                          | N°:         |            |
|----------------------------------------------------------|-------------|------------|
| PROCEDURE                                                | Créée le :  | 16/02/2018 |
| In side at anticipus férmion 2010                        | Rédacteur : | DSI        |
| (Postes administratifs EPLE)                             | Nb pages :  | 5          |
| (FOSTES GUITITISTICTIJS EFEL)                            | Diffusion : | Restreinte |
| Mise à jour         16/02/2018         Par :         DSI | Version :   | 1          |

## **Objet : Résolution d'un incident lié à l'antivirus** *Trend Micro OfficeScan*.

Le 13/02/2018, le déploiement d'une sous-version de l'antivirus OfficeScan XG assurant la protection des postes administratifs en EPLE a généré des dysfonctionnements impactant plusieurs applications.

La stratégie de sécurité mise en œuvre bloque en effet le fonctionnement de:

- GFC
- PRESTO
- Outlook
- Sagesse
- Turboself
- etc.

À ce stade, la liste des applications impactées n'est pas exhaustive.

L'utilisateur sera amené dans la procédure qui suit à exécuter un outil visant à appliquer un paramétrage spécifique du client antivirus académique.

Durée estimée de la procédure: **5min** 

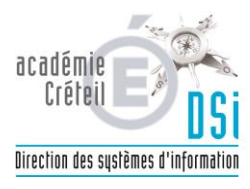

- 1. <u>Télécharger l'archive du programme de mise à jour</u>
- 2. Décompresser l'archive

Clic droit sur le fichier puis extraire tout

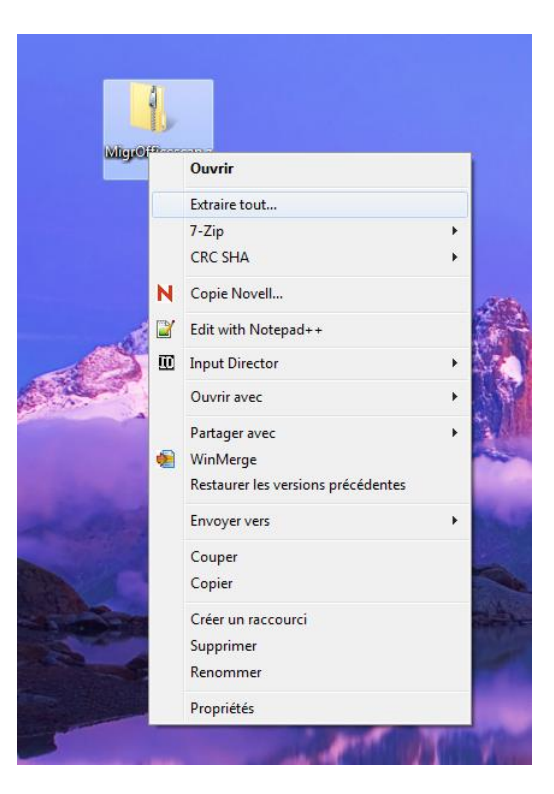

| ) In Extraire les dossiers compressés                        |                    |
|--------------------------------------------------------------|--------------------|
| Sélectionner une destination et extraire les fichiers        |                    |
| Sciectionner une destination et exitaire les nemers          |                    |
| Les fichiers seront extraits dans ce dossier :               |                    |
| C:\Users\xxxx\Desktop\MigrOfficescan                         | P <u>a</u> rcourir |
| Afficher les dossiers extraits une fois l'opération terminée |                    |
|                                                              |                    |
|                                                              |                    |
|                                                              |                    |
|                                                              |                    |
|                                                              |                    |
|                                                              |                    |
|                                                              |                    |
|                                                              |                    |
|                                                              |                    |
|                                                              | Estraire Annule    |

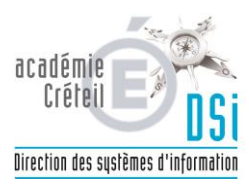

## Ou si 7-zip installé

clic droit sur le fichier : puis Z-zip > extraire vers « MigrOfficescan\ »

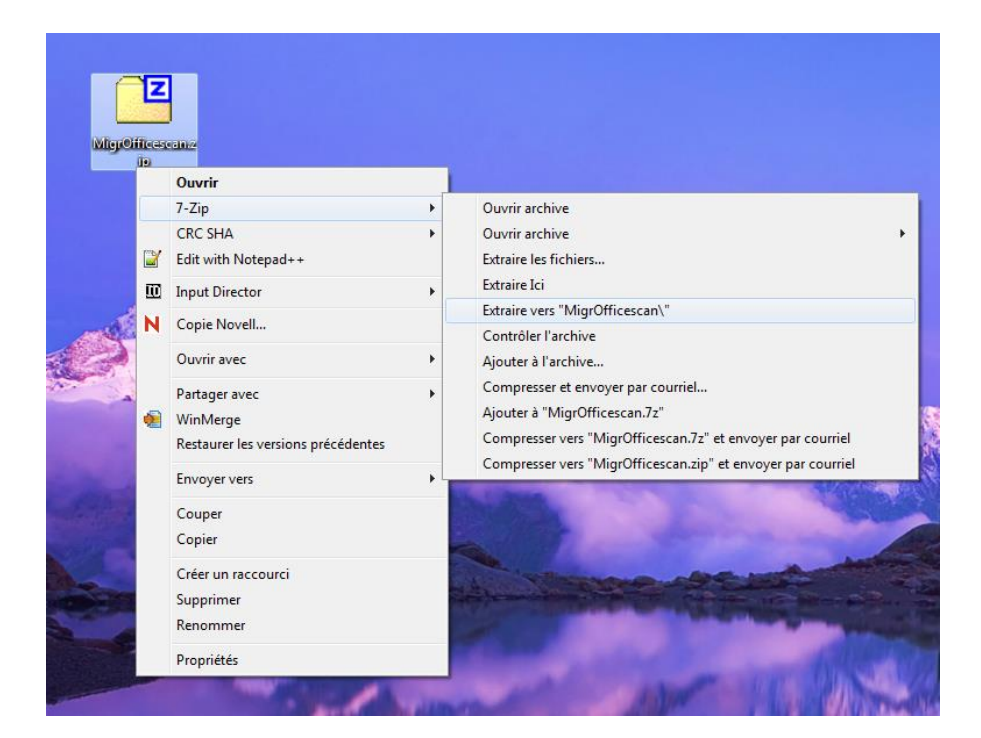

## 3. Exécution du correctif

Dans le dossier «MigrOfficescan » créé lors de la décompression, cliquer droit sur le fichier migr.bat puis sélectionner « exécuter en tant qu'administrateur ».

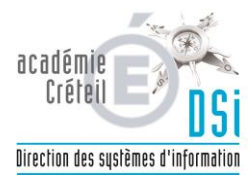

| Organiser  Ouvrir  Favoris  Bureau  Emplacements r  Duvir  Dyffer_s64.exe                                           |                                                                                                    |
|----------------------------------------------------------------------------------------------------|----------------------------------------------------------------------------------------------------|
| Bibliothèques     Documents                                                                                         | <b>Ouvrir</b><br>Modifier<br>Imprimer                                                                                                    |
| ■ Images         ■ Images         ● Musique         ■ Videos         ■ migr.bat         Fichier de commande Windows | <ul> <li>Exécuter en tant qu'administrateur</li> <li>Résoudre les problèmes de compatibilité</li> <li>7-Zip</li> <li>CRC SHA</li> <li>Edit with Notepad++</li> <li>Input Director</li> <li>Copie Novell</li> <li>À propos de PDPCreator</li> </ul> |
|                                                                                                    | Partager avec  WinMerge Restaurer les versions précédentes Envoyer vers Couper                                                                                                    |
| Support 1                                                                                                    | Copier<br>Créer un raccourci<br>Supprimer<br>Renommer                                                                                                    |

Le programme se lance dans une fenêtre.

Il faut attendre que le message « Appuyez sur une touche... » apparaisse.

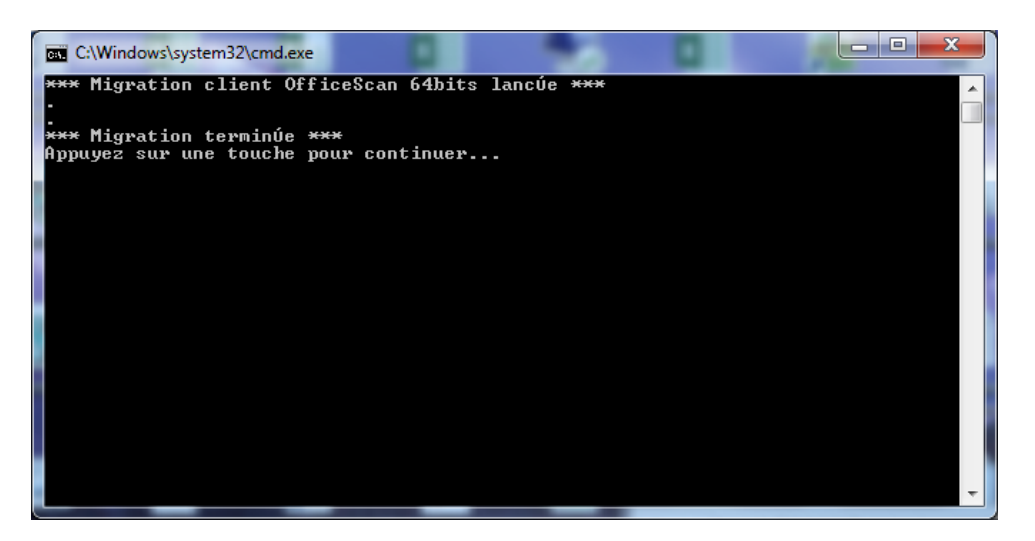

**Important** : le client antivirus se décharge et son un message nous signalant qu'il est désactivé pourrait apparaitre. L'icône bleu dans la barre des taches passe en rouge puis disparait momentanément le temps de la prise en compte de la nouvelle connexion. Puis il réapparait en bleu.

Afin de vérifier la descente des autorisations pour GFC, Presto et autres vous pouvez lancer une mise à jour immédiate en cliquant droit sur l'icône bleue puis sélectionner « mettre à jour ».

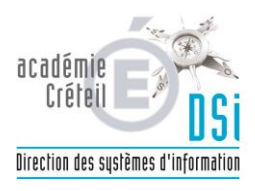

|                                   | Mise à jour                                                                                                    | ? _ ×                                         |
|-----------------------------------|----------------------------------------------------------------------------------------------------|-----------------------------------------------|
|                                   | Connexion au serveur                                                                                                    |                                               |
|                                   | Connexion au serveur                                                                                                    |                                               |
|                                   | Temps écoulé : 0:00:03                                                                                                    |                                               |
|                                   |                                                                                                    |                                               |
|                                   |                                                                                                    |                                               |
|                                   |                                                                                                    |                                               |
|                                   |                                                                                                    | Arrêter                                       |
|                                   |                                                                                                    |                                               |
| aus davaz aba                     | utir au mossago suivant : « Miso à iour                                                                                                    | dos composants torminá                        |
| ous devez abo                     | outir au message suivant : « Mise à jour                                                                                                    | des composants terminé                        |
| ous devez abo                     | outir au message suivant : « Mise à jour<br>Mise à jour                                                                                                    | des composants terminé                        |
| ous devez abo                     | outir au message suivant : « Mise à jour<br>Mise à jour<br>Mise à jour des composants t                                                                          | des composants terminé                        |
| ous devez abo                     | outir au message suivant : « Mise à jour<br>Mise à jour<br><b>Mise à jour des composants t</b><br>Mise à jour des composants terminée.                           | r des composants terminé<br>? _ ×<br>erminée. |
| ous devez abo                     | outir au message suivant : « Mise à jour<br>Mise à jour<br><b>Mise à jour des composants t</b><br>Mise à jour des composants terminée.<br>Temps écoulé : 0:00:19 | des composants terminé ? _ × erminée.         |
| ous devez abo                     | Mise à jour<br>Mise à jour<br>Mise à jour des composants t<br>Mise à jour des composants terminée.<br>Temps écoulé : 0:00:19                                     | r des composants terminé ? _ × erminée.       |
| ous devez abo                     | outir au message suivant : « Mise à jour<br>Mise à jour<br>Mise à jour des composants terminée.<br>Temps écoulé : 0:00:19                                        | erminée.                                      |
| ous devez abo                     | Mise à jour<br>Mise à jour<br>Mise à jour des composants t<br>Mise à jour des composants terminée.<br>Temps écoulé : 0:00:19                                     | erminée.                                      |
| ous devez abo                     | outir au message suivant : « Mise à jour<br>Mise à jour<br>Mise à jour des composants ter<br>Mise à jour des composants terminée.<br>Temps écoulé : 0:00:19      | erminée.                                      |
| ous devez abo                     | Mise à jour Mise à jour des composants terminée. Temps écoulé : 0:00:19                                                                                          | erminée.<br>Fermer                            |
| ous devez abo<br>ester les applic | Mise à jour Mise à jour des composants t Mise à jour des composants t Mise à jour des composants terminée. Temps écoulé : 0:00:19 cations.                       | erminée.                                      |